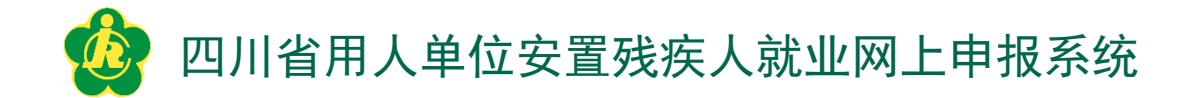

目 录

- 系统简介
- 操作步骤
- 注意事项

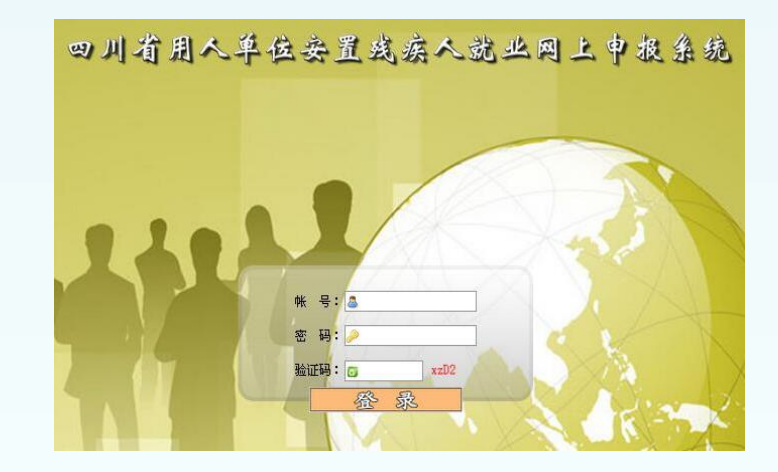

用人单位"申报系统"登录界面

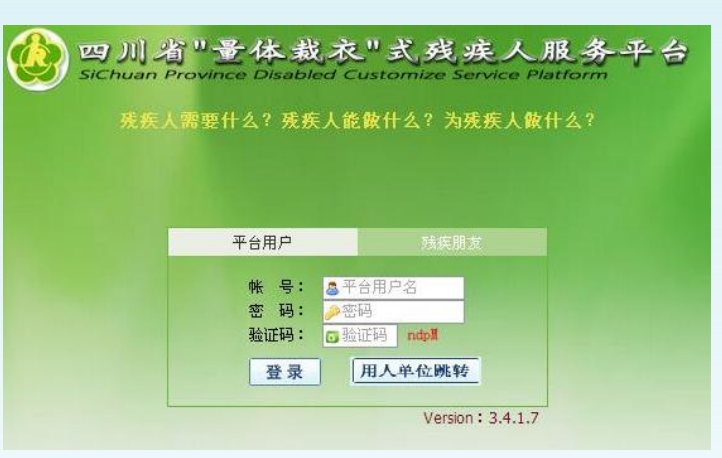

管理员"量服"平台登录界面

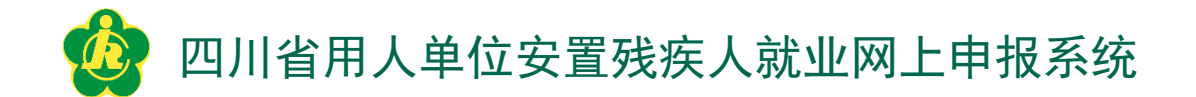

一、系统简介

## (一) 什么是网上申报?

用人单位安置残疾人就业网上申报是指用人单位在规定期限内, 利用计算机通过互联网登录四川省"量体裁衣"式残疾人服务平台 网站,自行注册用户,录入上年度安置残疾人就业数据,经同级残 疾人服务机构审核确认后,由同级税务部门相应按差额收取用人单 位残疾人就业保证金的过程。

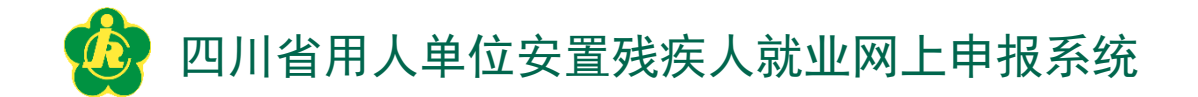

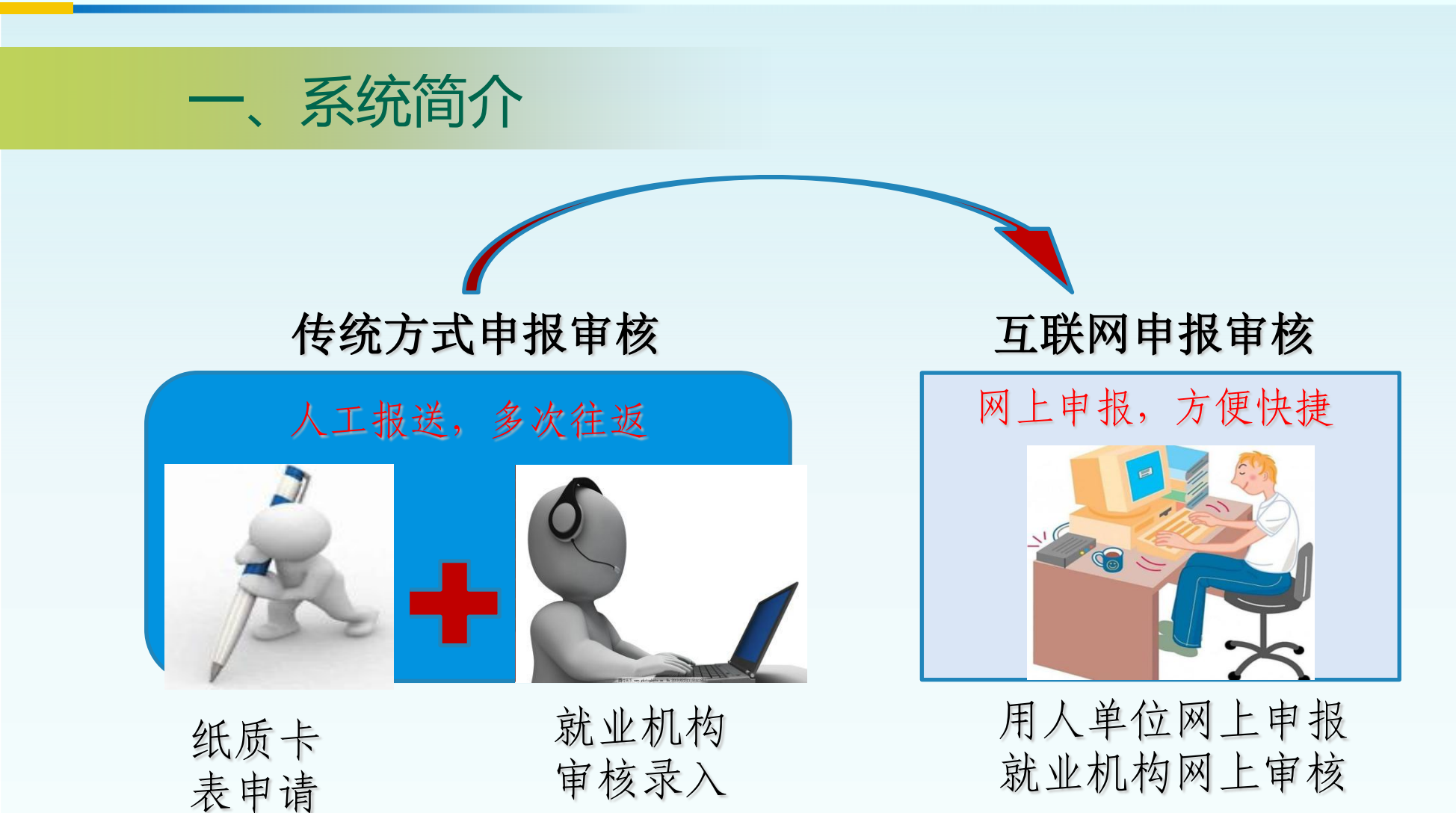

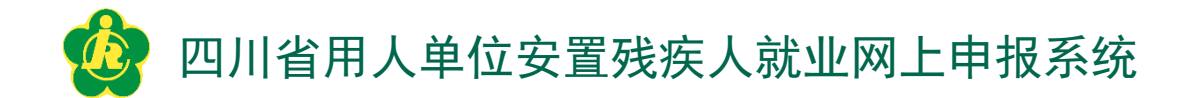

一、系统简介

#### (二) 网上申报有哪些优点?

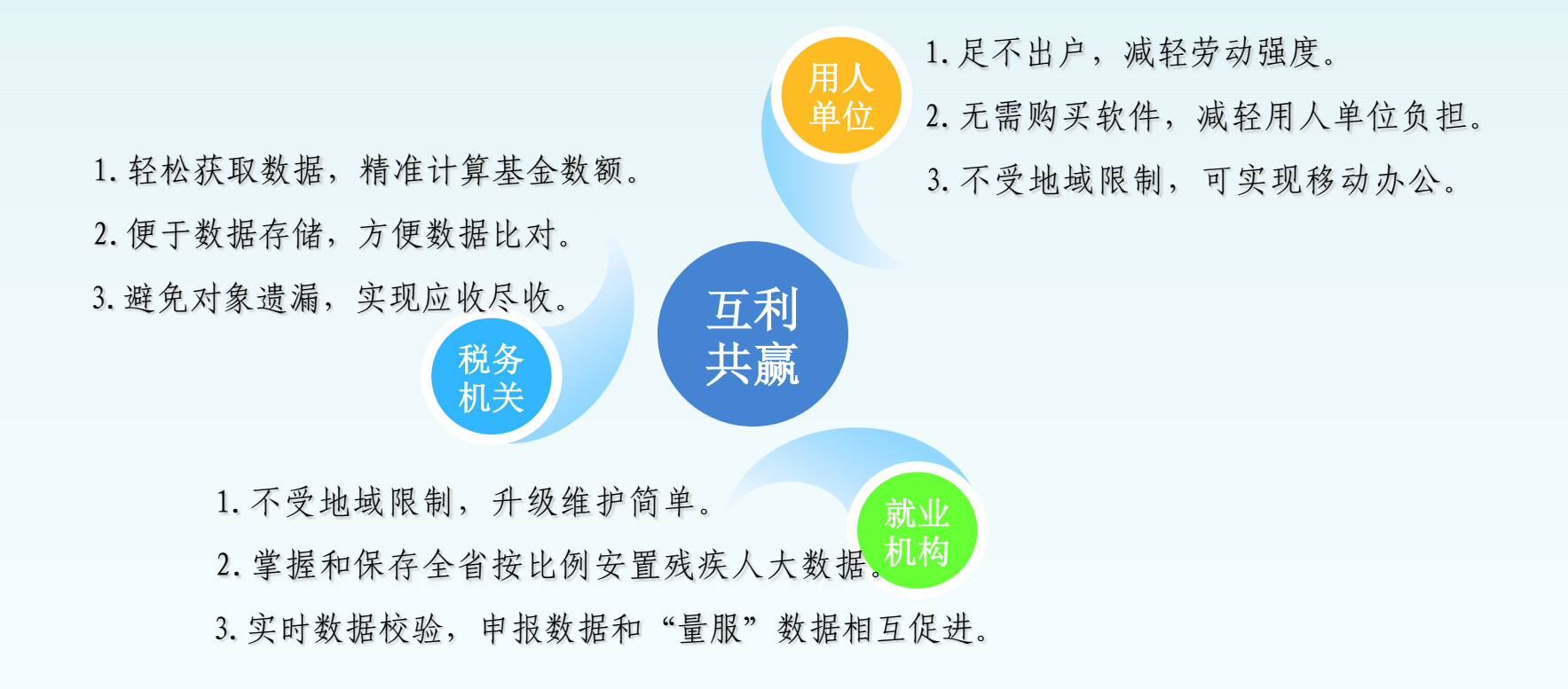

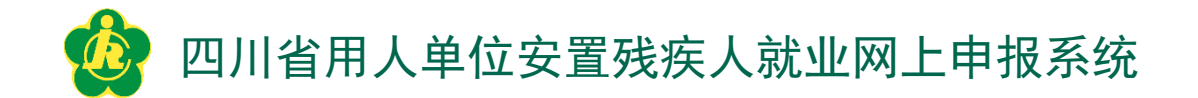

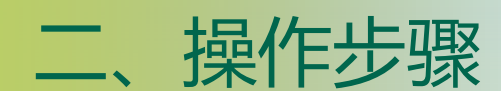

用人单位: 平台注册 → 登录 → 完善信息 → 添加安置信息 → 提交审核

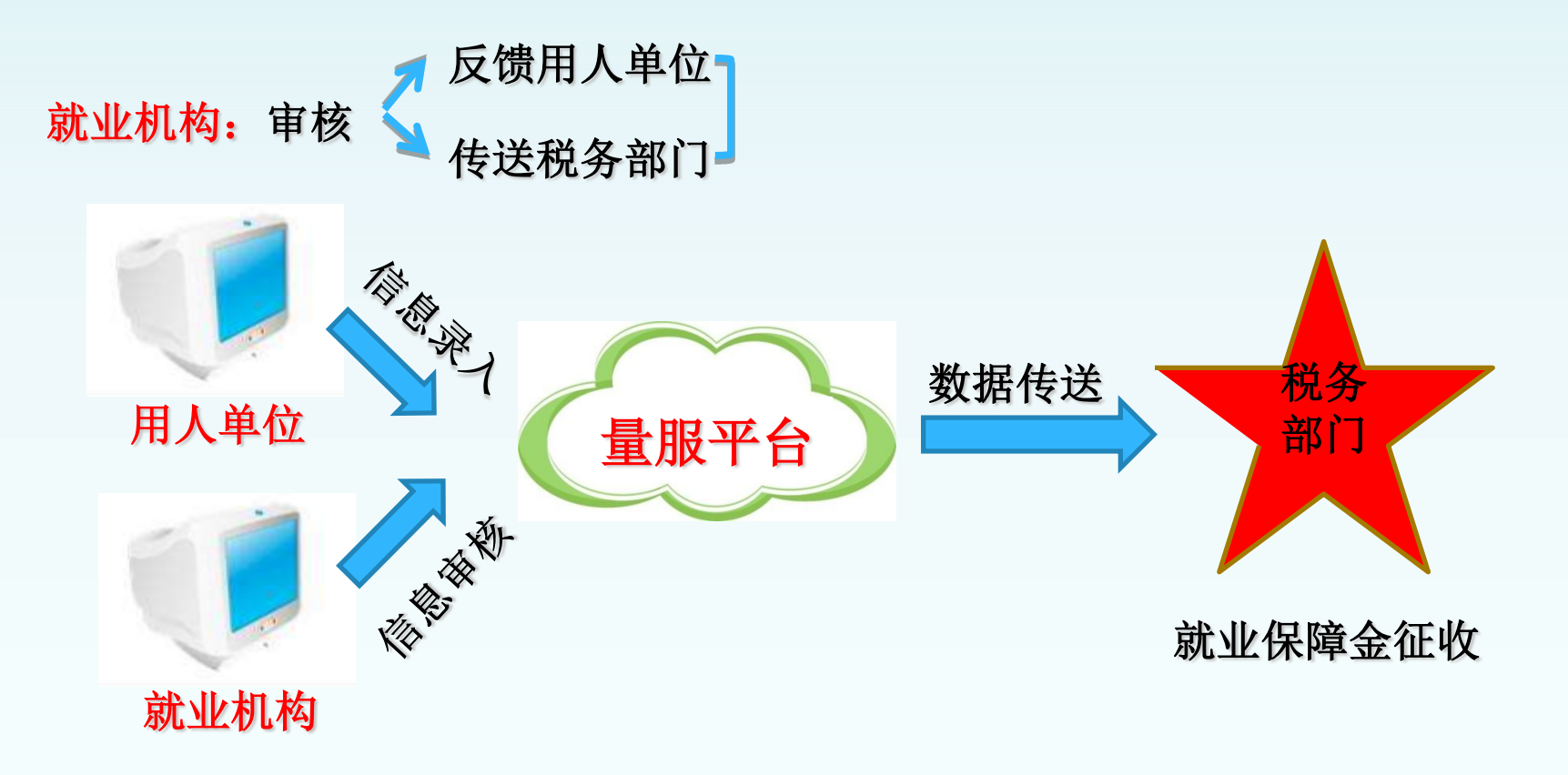

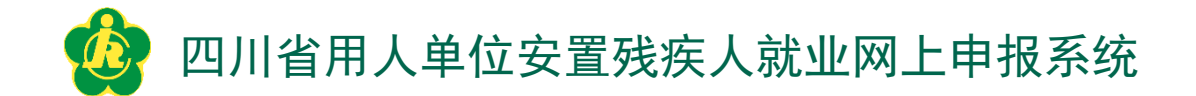

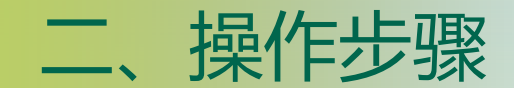

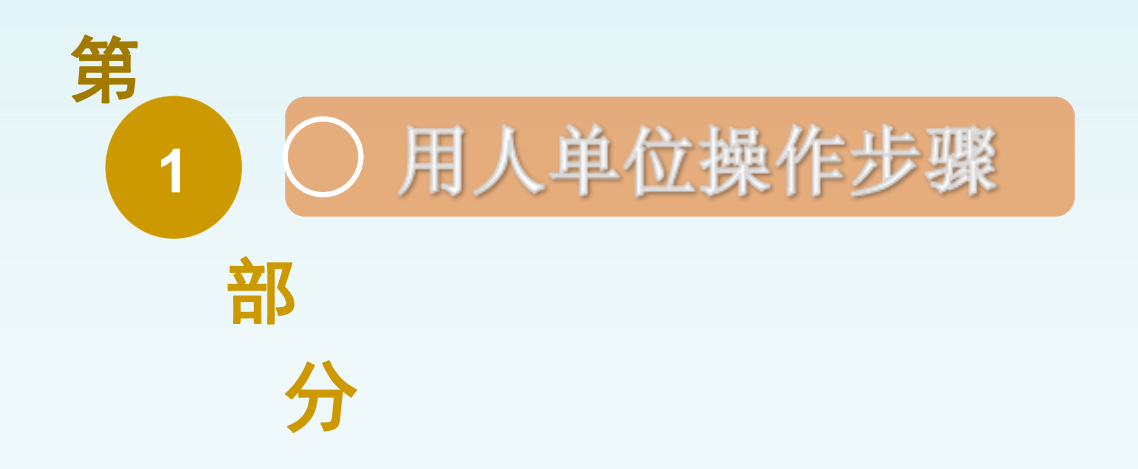

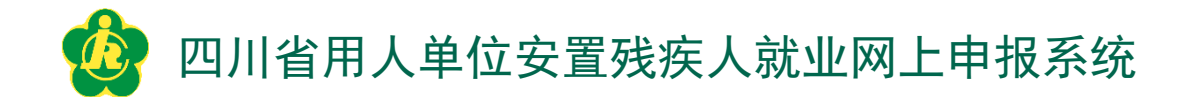

二、操作步骤

步骤1:进入网页 http://www.scliangfu.com

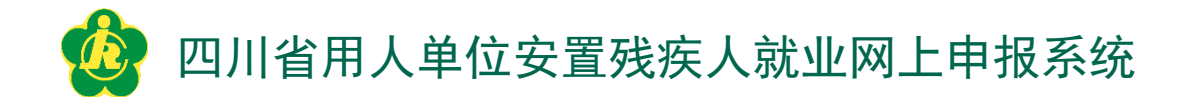

二、操作步骤

### 步骤2: 如下图选中点击"用人单位跳转"

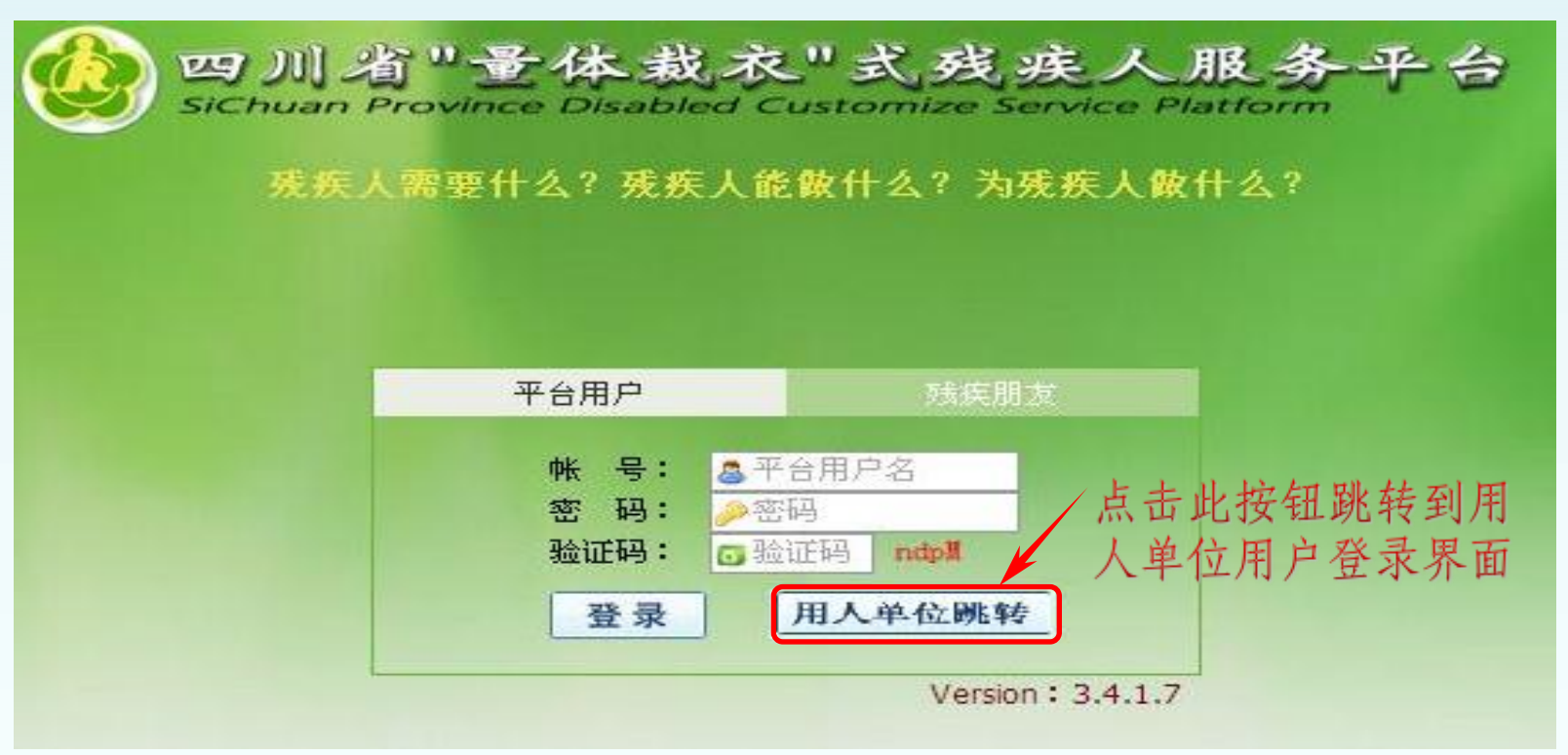

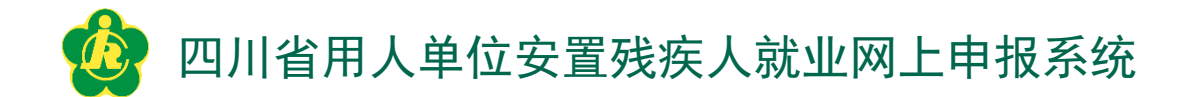

二、操作步骤

步骤3:用人单位用户登录页面后,首次登录平台的未注册用户请点击"没有帐号?点击注册",进行账号注册。

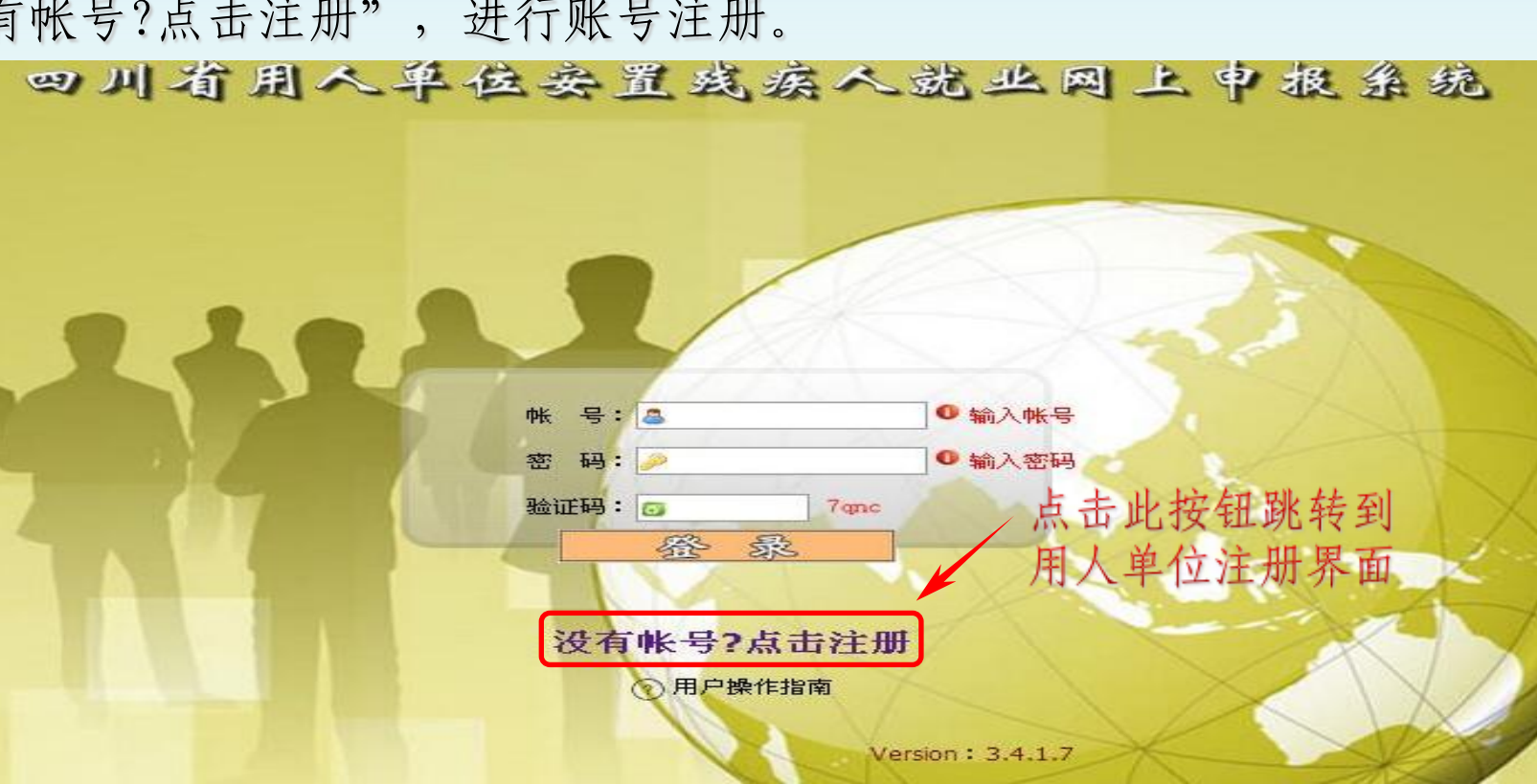

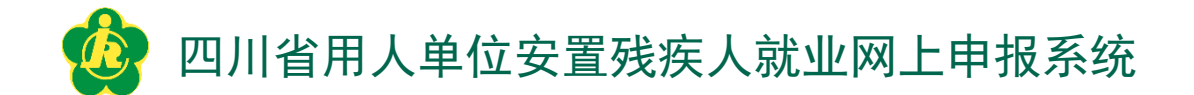

二、操作步骤

步骤4:按页面提示填写完每一项信息,并勾选"同意"方框,在确认录入信息无误后点击"用人单位注册"。

| 1 残疾人个性化肌        | 《务信息平台                                                                                          | 面 × 🔯 残疾人个性化服务信息平台 × 🕂                                                                                                    |
|------------------|-------------------------------------------------------------------------------------------------|----------------------------------------------------------------------------------------------------|
|                  | 四川省周人                                                                                           | 平位委置或病人端止网上中报系统                                                                                                    |
|                  | 统一社会信用代码:                                                                                       |                                                                                                    |
|                  | 用人单位名称:                                                                                         | 用人单位名称为20字以内的汉字                                                                                                    |
|                  | 用户名:                                                                                            | 用户名由字母和数字组成                                                                                                    |
|                  | 设置密码:                                                                                           |                                                                                                    |
| 1. 准确无误<br>《四川省用 | 再次输入密码:<br>填写信息之后阅读<br>验证码:<br>人单位安置残疾人就业                                                       | 网上申报系°统用户协议》                                                                                                    |
| 勾选"我已<br>并同意"框   | 阅读<br>二。意则<br>1.1《四川省<br>产品著作权和技术支持为成都<br>1.2同意遵守2<br>用户。一旦注册成功,您与3<br>1.3本协议根<br>请您在、明时密切关注本系多 | 站点各项服务前,请务必仔细阅读并理解本协议<br>用人单位安置残疾人就业网上申报系统》版权和使用权归属为四川省残疾人联合会,<br>网到升科技有限责任公司。<br>本协议及所有板块规则后方可成为《四川省用人单位安置残疾人就业网上申报系统》<br>系统之间自动形成协议关系,须受本协议及本系统中所有板块规则的约束。<br>据《四川省用人单位安置残疾人就业网上申报系统》服务规则及运行情况随时更新,<br>和的有关公告信息。 |
|                  | ●●●●●●●●●●●●●●●●●●●●●●●●●●●●●●●●●●●●●●                                                          | ##同意《四川省用人单位安置残疾人就业网上申报系统企业用户协议》                                                                                                    |

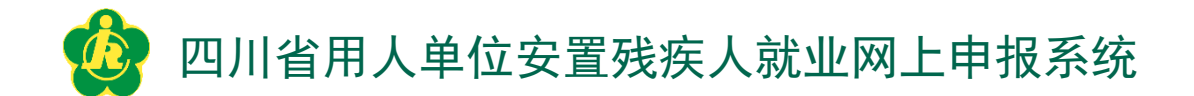

二、操作步骤

步骤5:用户账号注册成功后,返回步骤3,再次进入用人单位用户的登录页面。输入注册账号、密码以及随机验证码后,点击"登录"按钮,登录平台。

| 四川省用人单位 | 这会置残疾人                 | 就业网上中报系统             |
|---------|------------------------|----------------------|
|         |                        | 输入注册账号、密码以及          |
|         |                        | 随机验证码后,点击"登录"按钮,登录平台 |
|         | • 북 등 : 🚨              |                      |
|         | 密码: 🤌<br>验证码: 👩 7 on c | ● 输入密码               |
|         | <u> </u>               |                      |
|         | 没有帐号?点击注册              |                      |
|         | Ver                    | sion : 3.4.1.7       |

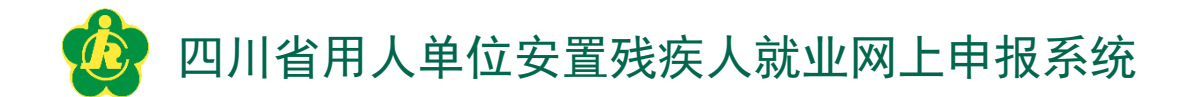

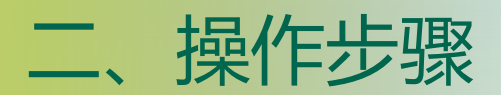

#### 步骤6: 进入平台后, 如下图选择并点击"在岗职工列表"。

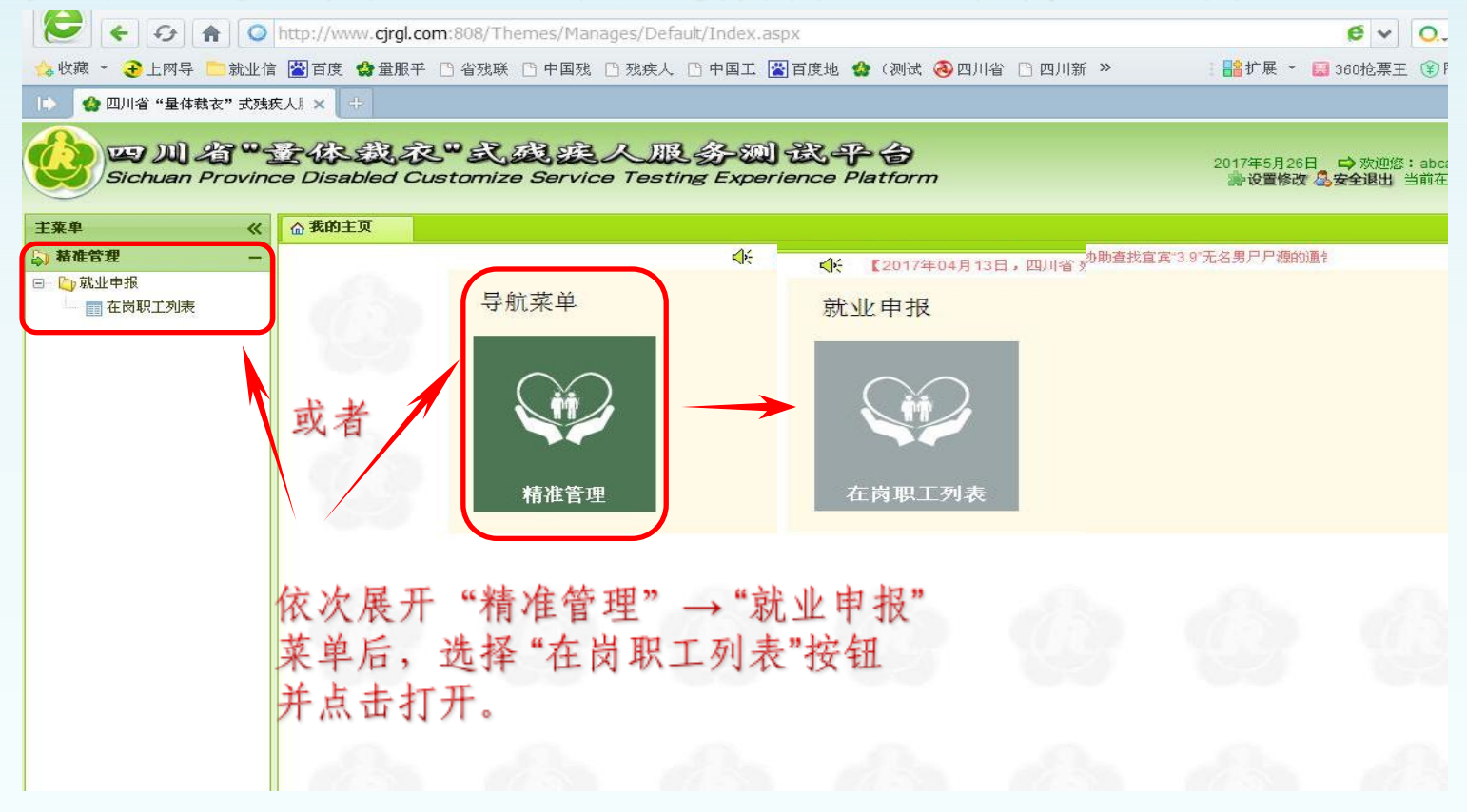

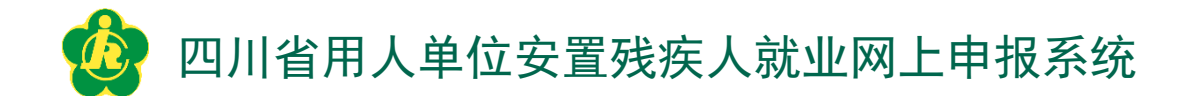

二、操作步骤

步骤7: 首次登录平台的企业,选择"完善用人单位信息"按钮,进入 "完善信息"界面,并按企业的真实信息填写确认无误之后,点击"提交"按 钮(注: 如提交不成功,则按照提示进行修改)。

| ● 東京田田田         ● 東京田田田         ● 東京田田田         用人単位信息           ● 東京田田田田         日本位信息         日本位信息           ● 単位世報         ● 日本位任県         ● 日本位任県           ● 単位世報         ● 日本位任県         ● 日本位任県           ● 単位世報         ● 日本位任県         ● 日本位任県           ● 単位世報         ● 日本位任県         ● 日本位任県           ● 単位世報         ● 日本位任県         ● 日本位任県           ● 単位世報         ● 日本位任県         ● 日本位任県           ● 単位世報         ● 日本位任県         ● 日本位任県           ● 単位世報         ● 日本位任県         ● 日本位任県           ● 日本位任県         ● 日本位任県         ● 日本位任県           ● 日本位任県         ● 日本位任県         ● 日本位任県           ● 日本位任県         ● 日本位任県         ● 日本位任県           ● 日本位任県         ● 日本位任県         ● 日本位任県           ● 日本位任県         ● 日本位代県         ● 日本位代県           ● 日本位任県         ● 日本位代県         ● 日本位代県           ● 日本位代県         ● 日本位代県         ● 日本位代県           ● 日本位代県         ● 日本位代県         ● 日本位代県           ● 日本位代県         ● 日本位代県         ● 日本位代県           ● 日本位代県         ● 日本位代県         ● 日本位代県           ● 日本位代県         ● 日本位代県         ● 日本位代県           ● 日本位代県         ● 日本位代県 </th <th>(单 ≪<br/>ま)44.061 TER</th> <th>▲ 我的主页 在岗駅</th> <th>工列表 ×</th> <th></th> <th></th> <th></th> <th></th> <th></th> <th></th> <th></th>                                                                                                    | (单 ≪<br>ま)44.061 TER | ▲ 我的主页 在岗駅         | 工列表 ×  |   |                  |                   |             |     |  |  |  |  |  |  |  |  |  |
|----------------------------------------------------------------------------------------------------|----------------------|--------------------|--------|---|------------------|-------------------|-------------|-----|--|--|--|--|--|--|--|--|--|
| 正式時上加去     用人单位名标:       用人单位名标:     □       ····································                                                                                                    |                      | 完善用人単位信息           | 用人单位信息 |   |                  |                   |             |     |  |  |  |  |  |  |  |  |  |
| 浦本田在称:       已经完成"三正会一"的项写:"统一社会信用代稿", 否则项写:"纳税纳码".         单位性细码:       ●         单位性须:       ●         单位性须:       ●         单位性须:       ●         单位性须:       ●         单位性须:       ●         单位性须:       ●         单位性须:       ●         ●       ●         ●       ●         ●       ●         ●       ●         ●       ●         ●       ●         ●       ●         ●       ●         ●       ●         ●       ●         ●       ●         ●       ●         ●       ●         ●       ●         ●       ●         ●       ●         ●       ●         ●       ●         ●       ●         ●       ●         ●       ●         ●       ●         ●       ●         ●       ●         ●       ●         ●       ●         ●       ●         ●       ● </td <td>- 🖽 在岗职工列表</td> <td colspan="11">用人单位信息</td>                                                                                                    | - 🖽 在岗职工列表           | 用人单位信息             |        |   |                  |                   |             |     |  |  |  |  |  |  |  |  |  |
| 单位性编辑: 单位性据: 单位性据: 单位性据: 单位法人(负责人): 单位法人(负责人): 单位法人(负责人): 单位法人(负责人): 单位地址: 正规等码: 正规等码: 正规等码: 正规等码: 正规等码: 正规等码: 正规等码: 正规等码: 正规等码: 正规等码: 正规等码: 正规等码: 正规等码: 正规等码: 正规等码: 正规等码: 正规等码: 正规等码: 正规等码: 正规等码: 正规等码: 正规等码: 正规等码: 正规等码: 正规等码: 正规等码: 正规等码: 正规等码: 正规等码: 正规等码: 正规等: 正规等: 正                                                                                                    |                      | 用大単位名称:<br>約税人识别号: |        |   | 已经完成"三证合一"的填写    | :"统一社会信用代码",否     | 则填写:"纳税编码". |     |  |  |  |  |  |  |  |  |  |
| ▲ 编辑: 单位技术(负责人): 单位法人(负责人): 单位法人(负责人): 单位法人(负责人): 单位法人(负责人): 单位法人(负责人): 单位法人(负责人): ● 单位法人(负责人): ● 单位法人(负责人): ● 单位法人(负责人): ● 单位法人(负责人): ● 单位法人(负责人): ● 单位法人(负责人): ● 单位法人(负责人): ● 单位法人(负责人): ● 単位法人(负责人): ● 単位法人(负责人): ● 単位法人(负责人): ● 単位法人(负责人): ● 単位法人(负责人): ● 単位法人(负责人): ● 単位法人(负责人): ● 単位法人(负责人): ● 単位法人(负责人): ● 単位法人(负责人): ● 単位法(□): ● 単位法人(负责人): ● 単位法人(负责人): ● 単位法人(支付人): ● 単位法人(支付人): ● 単位人(支付人): ● 単位人(支付人): ● 単位人(支付人): ● 単位人(支付 |                      | 单位社保编码:            |        |   |                  |                   |             |     |  |  |  |  |  |  |  |  |  |
| # user i<br>所在地区:<br>单位法人(负责人):<br>取示人:<br>取示人:<br>取示人:<br>取示人:<br>更文<br>定面<br>所有信息按照实际情况填写<br>确认准确无误之后点击"提交"按钮                                                                                                    |                      | 邮编:                |        | • |                  |                   |             |     |  |  |  |  |  |  |  |  |  |
| 单位地址:       単位地址:         取家人:       運机時級:         東京       東京         東京       東京 <td>单位注题:</td> <td></td> <td>~</td> <td></td> <td></td> <td></td> <td></td> <td></td> <td></td>                                                                                                    |                      | 单位注题:              |        | ~ |                  |                   |             |     |  |  |  |  |  |  |  |  |  |
| 取家人:     取家人:     平机号码:       東京面所有信息按照实际情况填写<br>确认准确无误之后点击"提交"按钮                                                                                                    |                      | 单位法人(负责人):         |        |   | 单位地              |                   |             |     |  |  |  |  |  |  |  |  |  |
| 本页面所有信息按照实际情况填写<br>确认准确无误之后点击"提交"按钮                                                                                                    |                      | 联系人:               |        |   | 座机号              |                   |             | 手机号 |  |  |  |  |  |  |  |  |  |
| de de de de de de de de                                                                                                    |                      |                    |        |   | 本页面所有信<br>确认准确无误 | 息按照实际情<br>之后点击"提衣 | 况填写<br>€″按钮 |     |  |  |  |  |  |  |  |  |  |
|                                                                                                    |                      |                    |        |   |                  |                   |             |     |  |  |  |  |  |  |  |  |  |
|                                                                                                    |                      |                    |        |   |                  |                   |             |     |  |  |  |  |  |  |  |  |  |

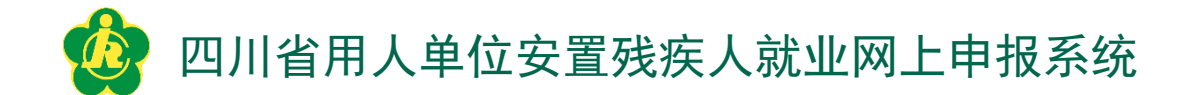

二、操作步骤

# 步骤8:用人单位信息完善之后,则可选择页面上方的"添加"按钮进行本企业在职的残疾职工的添加。

|                 | ≪ △ 我的主页 在岗职工列表 ×     |                  |                      |      |   |
|-----------------|-----------------------|------------------|----------------------|------|---|
| ME 貫理<br>> 就业申报 | 姓名: 输入查询 身份证号: 输入查询 已 | (市核 ℃ 未市核 ℃)     |                      |      |   |
| 在岗职工列表          |                       | 020;1 ±t         |                      |      |   |
|                 |                       | 号 职工类别 岗位名称 月均工资 | 户籍地址                 | 文化程度 | 职 |
|                 |                       |                  | of the second second | 100  |   |
|                 |                       |                  |                      | 1000 |   |
|                 | 信息进行添加                | 入下一步骤            |                      |      |   |
|                 |                       |                  |                      |      |   |
|                 |                       |                  |                      |      |   |
|                 |                       |                  |                      |      |   |

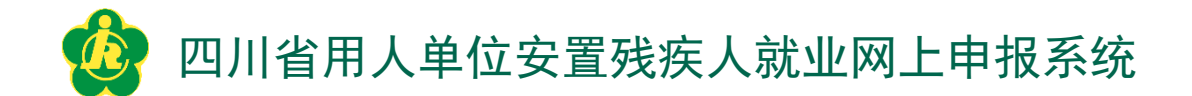

二、操作步骤

步骤9:进行残疾职工的添加时,请首先输入残疾职工的身份证号码后,点击"校验"按钮,校验该残疾人是否已被录入进量服平台(若已为平台内登记的持证残疾人,则该持证残疾人的部分信息会自动填写)。请按系统的页面提示,填写完成该残疾职工的其余真实信息并确认无误之后,点击"提交"按钮(如提交不成功,则按照提示进行修改)。

| ×      | ▲ 找的主贞         | 任同职                         | 上列表                         | ^                  |                         |                    |                     |               |        |           |       |    |         |                      |                     |          |            |            |     |     |
|--------|----------------|-----------------------------|-----------------------------|--------------------|-------------------------|--------------------|---------------------|---------------|--------|-----------|-------|----|---------|----------------------|---------------------|----------|------------|------------|-----|-----|
|        | 100 X87/04     |                             |                             |                    |                         |                    |                     |               |        |           |       |    |         |                      |                     |          |            |            |     |     |
| 在岗职工列表 |                |                             |                             | -                  |                         | -                  |                     |               |        | 在岗        | 浅疾职工作 | 言息 |         |                      |                     |          |            |            |     |     |
|        |                | 份证号:                        |                             |                    |                         | 校验                 |                     |               | 所在社区:  | 四川省       |       | ~  |         |                      |                     |          |            |            |     |     |
|        |                | 姓名:                         |                             |                    | _                       |                    |                     |               | (生男) : | 女         | •     |    |         |                      | 本人联                 | 系电话 :    |            |            |     |     |
|        | 残              | i疾证号:                       |                             |                    |                         | -1-                | 查看                  | 图片            |        |           |       |    |         | 残疾军人证号:              |                     |          |            | <u></u>    | 查看图 | 沜   |
|        | F              | 輪美別: ス                      | 友业                          | •                  |                         |                    |                     |               | 户籍地址:  |           |       |    |         |                      |                     | 住地址:     |            |            |     |     |
|        | 2              | 化程度: 5                      | 未选择                         | •                  |                         |                    |                     | 月均工           | 资(元):  |           |       |    |         |                      | 就业时间断 (             | 月份):     | 开始月份       | 到 结束月份     | 月   |     |
|        | 陵              | 9位名称:                       |                             |                    |                         | - 1                |                     |               | 职称:    | 未选择       | •     |    |         |                      | 間日                  | 业技能:     | 未选择        | •          |     |     |
|        | IJ             | R工类别: 5                     | 未选择                         | •                  |                         | - 1                |                     |               | 合同期限:  | 未选择       | •     |    |         |                      |                     |          |            |            |     |     |
|        |                |                             | 养老保险:                       | 未选择                | •                       |                    |                     |               | - 26-  | ) 查       | 看图片   |    | 失业保险:   | 未选择                  |                     |          |            | - 24       | ) 査 | 看图片 |
|        | 社保类别及          | 146 <del>0</del>            | 医疗保险;                       | 主法择                | •                       |                    |                     |               | - 24-  | ) 査       | 看图片   |    | 工伤保障;   | 主法择                  | •                   |          |            | *          | ) 査 | 看图片 |
|        |                | -                           | 生態(図)や・                     | + >+ 12            |                         |                    |                     | _             | 34     | ) <u></u> | 看图片   |    |         | 71542014             |                     |          |            |            |     |     |
|        | 名 <u>男</u> 末 音 | 生"身份<br>身份证<br>告该残;<br>部分信. | 证号"号码,<br>号码,<br>疾人在<br>息将会 | 栏填写<br>确认无<br>"量服" | 5好该<br>E误后<br>平台"<br>真写 | 在岗残<br>点击"<br>'录入了 | ₹疾职工<br>校验"按<br>信息, | 亡的<br>安钮<br>则 | 2      | 扔         | 交〕关闭  |    | 、 核 准 点 | 对自动均<br>确的补疗<br>击"提交 | 填写完成<br>5完善其<br>"按钮 | 的信<br>他信 | 息确认<br>息确认 | 无误后<br>无误后 | 6   | 3   |

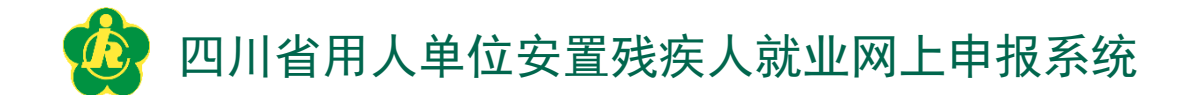

二、操作步骤

步骤10:录入完成一个残疾职工的信息后,回到"在岗职工列表"界面,可以查看到"步骤9"所录入的信息。"刷新"按钮则可将列表信息刷新到最新;在已录入的残疾职工的列表信息中,选中需要修改的某个残疾职工后,点击"修改"按钮,则可对选中的某残疾职工的信息项进行修改。

| 🕼 四川會"巢体裁衣"式授約 🗙        |                                                                                                    |                                                                                                    |
|-------------------------|----------------------------------------------------------------------------------------------------|----------------------------------------------------------------------------------------------------|
| ← → C ① www.cjrgl.com.8 | 08/Themes/Manages/Default/Index.aspx                                                                                            | Q. 🖈 🚦                                                                                                    |
| -                       | mnv<->                                                                                                    |                                                                                                    |
| Sichuan Prov            | P 子体 説 永 P 式 通道人 服 分 測 代 P 合 2017年5月16日 O X99年<br>Ince Disabled Customize Service Testing Experience Platform 参援勝後 品安全選出 当時仕述人数 |                                                                                                    |
| 主菜单                     |                                                                                                    | ×                                                                                                    |
| (i) 精准管理                | ● 姓名·翰入查询                                                                                                    | -                                                                                                    |
| 🖻 🤖 就业申报                | A-14                                                                                                    |                                                                                                    |
| 在岗职工列表                  |                                                                                                    |                                                                                                    |
|                         |                                                                                                    | 文化程度 肥称                                                                                                    |
|                         |                                                                                                    |                                                                                                    |
|                         |                                                                                                    |                                                                                                    |
|                         | 已填写在职残疾职工信息列表                                                                                                    | the second second second second second second second second second second second second second second second se |
|                         |                                                                                                    |                                                                                                    |
|                         |                                                                                                    |                                                                                                    |
|                         |                                                                                                    |                                                                                                    |
|                         |                                                                                                    |                                                                                                    |
|                         |                                                                                                    |                                                                                                    |
|                         | 若未能显示出确认成功填写的                                                                                                    |                                                                                                    |
|                         | 残疾职工的信息,则点击"刷新"                                                                                                    |                                                                                                    |
|                         | 按钮刷新                                                                                                    |                                                                                                    |
|                         |                                                                                                    |                                                                                                    |
|                         |                                                                                                    |                                                                                                    |
|                         |                                                                                                    |                                                                                                    |
|                         |                                                                                                    |                                                                                                    |
|                         |                                                                                                    |                                                                                                    |
|                         |                                                                                                    |                                                                                                    |
|                         |                                                                                                    |                                                                                                    |
|                         |                                                                                                    |                                                                                                    |
|                         | a                                                                                                    |                                                                                                    |
|                         | 15 • 18 4 第 1 页   页总数:1 1 2 3 显示记录从1到3,总数3条                                                                                     |                                                                                                    |
|                         |                                                                                                    |                                                                                                    |

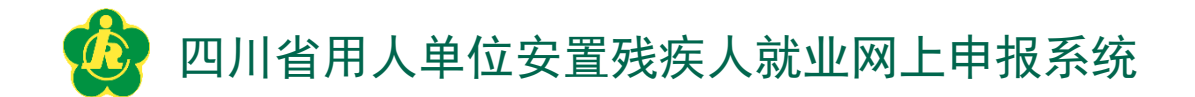

二、操作步骤

步骤11: 经"初审"、"复审"完成的信息,可点击列表页面上方的"生成确认书"按钮,生成"四川省用人单位安排残疾人就业情况审核确认书"。

| 23 ° 5  |                                | 四                         | 川省                                             | 用人单                        | 自位安  | 排残                       | 疾人就                 | 就业情                     | 祝审                         | 核确                | 认书                                                                                                  |                    |                | 战平台                                         |
|---------|--------------------------------|---------------------------|------------------------------------------------|----------------------------|------|--------------------------|---------------------|-------------------------|----------------------------|-------------------|----------------------------------------------------------------------------------------------------|--------------------|----------------|---------------------------------------------|
| Provinc | 单位:四川公司                        | 印                         | <b>贲: 2017</b>                                 |                            |      |                          |                     |                         |                            |                   |                                                                                                    |                    |                | ience Platform                              |
|         | 根据<br>定,用人<br>根据<br>数如下。<br>月份 | 《务院《<br>单位应当<br>《单位申<br>1 | 残疾人病<br>给依法履<br>报的 <b>20</b> <sup>•</sup><br>2 | 就业条例<br>行安排列<br>16年度多<br>3 | 」》、《 | 四川省<<br>;业的责<br>人就业<br>5 | 中华人<br>任和义务<br>青况的村 | 民共和国<br>务。<br>目关材料<br>7 | <b>3</b> 残疾人<br>, 经审核<br>8 | 保障法><br>亥,每月<br>9 | ·实施办<br>;<br>;<br>;<br>;<br>;<br>;<br>;<br>;<br>;<br>;<br>;<br>;<br>;<br>;<br>;<br>;<br>;<br>;<br>; | 法》有关<br>疾人就业<br>11 | 关规<br>上人<br>12 | 已审核 ☑ 未审核 ☑<br>信息 <b>全成确认书</b><br>残疾证号 职工类别 |
|         | 人数                             | 0                         | 0                                              | 1                          | 1    | 1                        | 1                   | 1                       | 1                          | 1                 | 1                                                                                                   | 1                  | 1              |                                             |
|         | 四川省残疾人联合会<br>2017年05月11日       |                           |                                                |                            |      |                          |                     |                         |                            |                   |                                                                                                    |                    |                |                                             |